## שלום וברוכים הבאים למערכת "שבילים" לשיבוץ מערכת שעות!

חשוב מאוד לקרוא את הנחיות העבודה ולעבוד צעד צעד לפי ההנחיות. (לנוחיותכם, ניתן להדפיס את ההנחיות)

#### <u>שלבי עבודה:</u>

- 1. הגדרות בית הספר
  - 2. הגדרת הכיתות
- 3. העלאת נתוני המורים
  - 4. הגדרת מקצועות
    - 5. שיבוצים
    - 6. הפקת דוחות
      - 7. ניהול שוטף

תחילת העבודה נעשית בשלב "תכנון ובנייה" ומוצגת בסרגל ההתקדמות בראש המסך

|--|

### 1. הגדרות בית הספר

Ĥ

- ע יש לבחור את כל הנתונים המתאימים בעמוד זה: שפה; מגזר; ימי שבוע ✓ הלימודים.
  - .שעת תחילת הפעילות בביה"ס. 🗸
  - . מספר מרבי של השיעורים ביום הלימודים. 🗸

|     |      |       |       |              | הספר          | הגדרות בית          |
|-----|------|-------|-------|--------------|---------------|---------------------|
|     |      |       |       | מגזר         |               | שפה                 |
|     |      |       | •     | יהודי ממלכתי |               | עברית               |
|     |      |       |       |              |               |                     |
|     |      |       |       | ת            | ת השעו        | מבנה מערכו          |
| שבת | שישי | חמישי | רביעי | ת            | ת השעו<br>שני | מבנה מערכו<br>ראשון |

הוספת הפסקות – בכניסה **למבנה שלד מערכת השעות-כלל בית ספרי** יופיע בצד שמאל כפתור 🛟 הוספת הפסקה בלחיצה עליו ייפתח חלון ובו עליכם לבחור לאחר איזה שיעור תהיה ההפסקה ומה משכה (בדקות), לאחר מכן יש ללחוץ שמירה ולהמשיך לקביעת ההפסקה הבאה.

|            |         |   |            | הוספת<br>הפסקה | 8 |
|------------|---------|---|------------|----------------|---|
| סקה (דקות) | משך ההפ |   | אחרי שיעור |                |   |
| C) 5       | 0       | ^ | בחר מרשימה |                |   |
|            | שמירה   |   | I          |                |   |
|            |         | î | 8:45   1   |                |   |
|            |         |   | 9:30   2   |                |   |
| רביעי      |         |   | 0:15   3   |                |   |
| שיעור 1    |         | Ľ | 1:00   4   | 1 שיער         |   |
| 2 שיעור    |         | ÷ | 1:45   5   | 2 שיעור        |   |

שינוי אורך השיעורים – לכל שיעור יש שעת התחלה וסיום. על מנת לשנות את אורך <u>שינוי אורך השיעורים</u> – לכל שיעור יש שעת התחלה וסיום. על מנת לשנות את אורך השיעור, ניתן ללחוץ על השעות המסומנות בקו מקוטע שיעור ניתן ללחוץ שכו חלון שבו ניתן יהיה לבחור את אורך השיעור הרצוי.

| 40 דקות                       | שיעור 1          |   |
|-------------------------------|------------------|---|
| 20 דקות<br>25 דקות            | леоқ             | 3 |
| 30 דקות<br>35 דקות            | שיעור            |   |
| 40 דקות<br>45 דקות            | лео <del>т</del> | 3 |
| 50 דקות<br>55 דקות            | שיעור            |   |
| 60 דקות<br>65 דקות<br>20 דקות | леоқ             | 3 |
| 75 דקות<br>80 דקות            | שיעור            |   |
| 100                           |                  |   |

<u>שינוי שעות תחילת / סיום יום הלימודים לכל ביה"ס ולכל שכבה בנפרד:</u>

נלחץ על השורה **מבנה שלד מערכת השעות** (כלל בית הספר / כל שכבה בנפרד) וייפתח חלון של מבנה המערכת, כשכל השיעורים צבועים בכחול. בלחיצה על השיעור הראשון / האחרון ביום, נחסום את האפשרות לשיבוץ שיעור בשעה זו. ניתן, כמובן, לחסום שיעורים נוספים מתחילת היום או מסופו, אך לא באמצע היום.

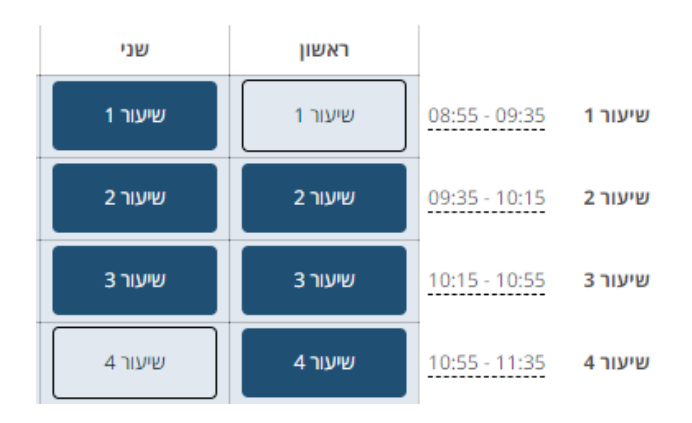

**חדרי לימוד –** כיתות האם מוגדרות אוטומטית לפי מספר הכיתות בכל שכבה כפי שהגדרתם. ניתן להוסיף חדרי לימוד הנמצאים בביה"ס, בלחיצה על **הוספת חדר** נקליד את שם החדר, מה המקצוע הנלמד בו ואם הוא בלעדי למקצוע או לא, ונלחץ על

|   |                |   |                      |              | זדרי לימוד |
|---|----------------|---|----------------------|--------------|------------|
|   |                |   |                      |              | חיפוש Q    |
|   | בלעדי למקצועות |   | מקצועות              | שם •         |            |
|   |                |   |                      | 3 כיתת אם ט' |            |
|   |                |   |                      | 2 כיתת אם ט' |            |
|   |                |   |                      | 2 כיתת אם ט' |            |
|   |                |   |                      | 3 כיתת אם ח' |            |
|   |                |   | מגדר                 | 2 כיתת אם ח' |            |
|   |                |   | מגילות               | בותת את ח' 1 |            |
|   |                |   | מדע וטכנולוגיה       |              |            |
|   |                |   | מדע וטכנולוגיה לכל   | כיתת אם ז' 3 |            |
|   |                | • | מדע וטכנולוגיה לכל 🦷 |              |            |
| * | cl             |   | n                    | חדר מחשבים   |            |

2. כיתות
 א הגדרת טווח כיתות של בית הספר בסרגל שבראש העמוד.
 א ב ני ד הי ו ד חי י א יינ ייד

✓ הגדרת מספר כיתות בכל שכבה. בלחיצה על סימני הפלוס והמינוס ניתן
 ✓ לקבוע את מספר הכיתות שבכל שכבה.

| <b>()</b> 3 | מספר כיתות לימוד 🤤 | שכבת ז' |
|-------------|--------------------|---------|
|             |                    |         |
|             | נדב                | ז' 1    |
|             | לונול              | 2.17    |
|             | 10.1               | 21      |
|             | דרורי              | ז' 3    |

✓ לכל כיתה יש שורה ובה ניתן לכתוב לבחירתך: שם המחנך; מס' התלמידים;
 שם הכיתה.

# 3. מורים

בעמוד זה נוסיף את פרטי המורים המלמדים בביה"ס באחת משתי הדרכים הבאות:

- א. אפשרות ידנית:
- על הוספת מורה חדש, נקליד את שם המשפחה והשם הפרטי של
   המורה ונלחץ כדי לשמור את הנתונים.

|         | ימת כל המורים | רש 🛚                                      |
|---------|---------------|-------------------------------------------|
|         |               | חיפוש Q                                   |
| שם פרטי | שם משפחה 🔺    |                                           |
|         |               |                                           |
|         |               | F                                         |
|         | I             |                                           |
|         | שם פרטי       | יימת כל המורים<br>שם משפחה א שם פרטי<br>ו |

8

 לאחר מכן, נוכל למשוך את סרגל הגלילה שמאלה על מנת להקליד את שאר נתוני המורה: ש"ש צפויות (פרונטליות); שעות פרטניות; שעות שהייה/תומכות; רפורמה; היקף משרה וכו'. שאר הנתונים נשמרים בצורה אוטומטית.

| יתרה | ש"ש<br>בפועל | ש"ש<br>צפויות | שעות<br>שהייה/תומכות | שעות פרטניות | ¢ | היקף משרה  | ¢ | רפורמה     | \$<br>תאריך לידה | ¢ | מעסיק      | ¢           | אימייל |
|------|--------------|---------------|----------------------|--------------|---|------------|---|------------|------------------|---|------------|-------------|--------|
|      |              |               |                      |              |   |            |   |            |                  |   | צאות       | לא נמצאו תו |        |
| 4    |              |               |                      |              |   |            |   |            |                  |   |            |             |        |
|      |              |               | 0                    | 0            |   | בחר מרשימה | • | עוז לתמורה |                  | • | בחר מרשימה |             |        |

- ב. טעינת קובץ אקסל:
- עראש העמוד יש אפשרות ל- די הורדת תבנית אקסל כשהקובץ ירד, יש למלא
   בו את פרטי המורים, לשמור את הקובץ במחשב ולהעלות אותו בחזרה למערכת
   בלחיצה על 1 העלאת קובץ אקסל .
  - לאחר מכן נוכל למשוך את סרגל הגלילה שמאלה על מנת להקליד את שאר נתוני המורה: ש"ש צפויות (פרונטליות); שעות פרטניות; שעות שהייה/תומכות; רפורמה; היקף משרה וכו'. שאר הנתונים נשמרים בצורה אוטומטית.

| יתרה | ש"ש<br>בפועל | ש"ש<br>צפויות | שעות<br>שהייה/תומכות | שעות פרטניות | ¢ | היקף משרה  | ¢ | רפורמה     | \$<br>תאריך לידה | ¢ | מעסיק      | ÷           | אימייל |
|------|--------------|---------------|----------------------|--------------|---|------------|---|------------|------------------|---|------------|-------------|--------|
|      |              |               |                      |              |   |            |   |            |                  |   | צאות       | לא נמצאו תו |        |
| 4    |              |               |                      |              |   |            |   |            |                  |   |            |             | •      |
|      |              |               | 0                    | 0            | • | בחר מרשימה | • | עוז לתמורה |                  | * | בחר מרשימה |             |        |

לאחר שכל המורים נמצאים במערכת ניתן להוסיף אילוצים:

בעמודת <mark>"אילוצי המורה</mark>" נלחץ על <mark>הוספת אילוץ</mark> וייפתח מסך האילוצים של המורים, לכל אילוץ יש לבחור אחת מתוך שלוש רמות החשיבות:

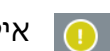

אילוץ רך ברמה נמוכה, יכול לא להתקיים 👖

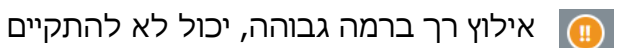

אילוץ קריטי, חייב להתקיים 面

|   |       |        | הוספת אילוץ חדש:   |
|---|-------|--------|--------------------|
|   |       | יום    | סוג                |
| • |       | ראשון  | ד א פנוי בין השעות |
|   |       | חשיבות | סיבה               |
| • | 0     | 1      | (לא חובה)          |
|   | הוספה |        |                    |

4. מקצועות

בעמוד זה נוסיף את המקצועות הנלמדים בביה"ס באחת משתי הדרכים הבאות:

על הוספת מקצוע חדש, נקליד את שם המקצוע ונשייך אותו
 ✓
 לאחד מהמקצועות המופיעים בדוח מתנ"ה ונלחץ

| <b>ץ אקסל</b><br>ח של 50 מגה) | הורדת תבנית אקסל פורדת תבנית אקסל או קוב slsx. size עד לנפ | Ð                     |                 |   | קצועות | vn ⊗ |
|-------------------------------|------------------------------------------------------------|-----------------------|-----------------|---|--------|------|
|                               |                                                            |                       |                 |   | ٣      | n Q  |
| ¢                             | מקצוע מתנ"ה                                                | ש"ש<br>שיבוץ<br>בפועל | אילוצי מקצוע    | • | מקצוע  |      |
|                               |                                                            |                       | לא נמצאו תוצאות |   |        |      |
| -                             | בחר מרשימה                                                 | 0                     |                 |   | I      | 0    |

קובץ אקסל – בראש העמוד בצד שמאל יש אפשרות ל- הודת תבנית אקסל
 כשהקובץ ירד, יש למלא בו את שמות המקצועות, לשמור את הקובץ במחשב
 ולהעלות אותו חזרה למערכת בלחיצה על 

 העלאת קובץ אקסל

לאחר שכל המקצועות נמצאים במערכת ניתן להוסיף עבורם אילוצים:

נלחץ על <mark>הוספת אילוץ</mark> וייפתח מסך האילוצים של המקצועות, לכל אילוץ יש לבחור אחת מתוך שלוש רמות החשיבות:

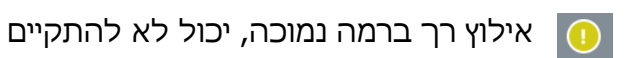

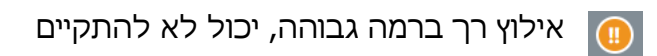

אילוץ קריטי, חייב להתקיים 🍈

|          |       |          | אילוצים לאומנות 🕄<br>אילוצים קיימים: |
|----------|-------|----------|--------------------------------------|
|          |       |          | הוספת אילוץ חדש:                     |
|          |       | יום      | סוגיי                                |
| <b>•</b> |       | ראשון    | א פנוי בין השעות 🔺                   |
|          |       | חשיבות   | h                                    |
|          |       |          |                                      |
|          |       | <u> </u> | לא פנוי בשעה הראשונה                 |
|          | הוספה |          | פנוי רק בשעה האחרונה                 |
|          |       |          | לא פנוי בשעה האחרונה                 |
|          |       |          | אחרי מקצוע                           |
|          |       |          | לפני מקצוע                           |

### 5. שיבוצים

E.

מסך השיבוצים מחולק ל-3: תכנון; "מבט על" לפי מקצוע; דוח מתנ"ה.

תכנון – נלחץ על הוספת שיבוץ חדש, נבחר לאיזו כיתה נרצה לשבץ את השיעורים, מי המורה המלמד, מהו המקצוע הנלמד, כמה שעות שבועיות ופיזור השעות הרצוי. לבסוף יש ללחוץ ⊘ על מנת לשמור את השיבוץ.

| ¢               | הערות |            | פיזור שעות  | תלמידים ¢<br>במגמה | ש"ש | ןצועות        | מורים/מק        | ¢ | כיתות                           |   |  |
|-----------------|-------|------------|-------------|--------------------|-----|---------------|-----------------|---|---------------------------------|---|--|
| לא נמצאו תוצאות |       |            |             |                    |     |               |                 |   |                                 |   |  |
|                 |       |            |             |                    |     |               |                 |   |                                 | • |  |
|                 |       | <b>•</b> 1 | 👻 ללא העדפה | 0                  | 1   | ד × ∗ אתמטיקה | א × × מור עזריה |   | (ענבל אורן) א' א' 1 (ענבל אורן) | 0 |  |
|                 |       |            |             |                    |     | נוספות בהמשך) |                 |   | 8                               |   |  |

| פיזור שעות |                 |  |  |  |  |  |  |  |  |
|------------|-----------------|--|--|--|--|--|--|--|--|
|            |                 |  |  |  |  |  |  |  |  |
|            |                 |  |  |  |  |  |  |  |  |
| <b>▼</b> 1 | ▲ ללא העדפה     |  |  |  |  |  |  |  |  |
|            | I               |  |  |  |  |  |  |  |  |
|            | ללא העדפה       |  |  |  |  |  |  |  |  |
|            | שעות צמודות     |  |  |  |  |  |  |  |  |
|            | מקס׳ שעות שביום |  |  |  |  |  |  |  |  |

**פיצול/מיזוג כיתה –** לאחר שיבוץ ראשוני (של כיתה אחת עם מורה ומקצוע), ניתן לבצע פיצול של כיתה אחת למספר מורים/מקצועות (חוגים למשל) או מיזוג של מספר כיתות לשיעור אחד (הקבצות למשל).

פיצול: נלחץ על <u>עריכה</u> בעמודת מורים/מקצועות ונראה את השיבוץ הראשוני שביצענו. ב"הוספת פעילות חדשה" נבחר מרשימה את המורה הנוסף המלמד באותו השיבוץ ולאחר מכן את המקצוע הנלמד ונלחץ הוספה על כך ניתן להוסיף מספר מורים/מקצועות לאותה הכיתה.

|       |   |            |          | פעילויות 😣 פעילויות 😣 פעילויות |
|-------|---|------------|----------|--------------------------------|
| Û     |   |            |          | מתמטיקה   מור עזריה            |
|       |   |            |          |                                |
|       |   |            |          | הוספת פעילות חדשה              |
|       |   | מקצוע      |          | מורה                           |
| הוספה | - | בחר מרשימה | <b>v</b> | בחר מרשימה                     |

<u>מיזוג</u>: בשיבוץ המתאים נלחץ בעמודת ה<mark>כיתות</mark> על כיתוב הכיתה ותיפתח רשימה בה ניתן יהיה להוסיף עוד כיתות הלומדות את אותו השיעור.

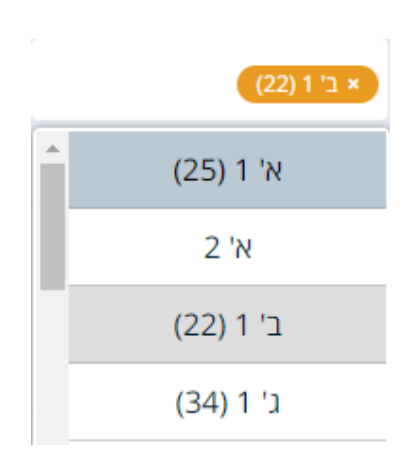

**לפי מקצוע (סדין)** – לאחר השלמת הקלדת השיבוצים, ניתן לראות בעמוד זה כמה שעות שיבצנו לכל כיתה בכל מקצוע ומי המורים ששובצו:

| 2 '' | 1 '' | 3 '0 | ט' 2 | ט' 1 | 3 'n | 2 'n | 1 'N | ז' 3 | ז' 2 | 1'7 | מורה          | מקצוע          |
|------|------|------|------|------|------|------|------|------|------|-----|---------------|----------------|
| 4    | 4    | 0    | 0    | 0    | 0    | 0    | 0    | 0    | 0    | 0   | כל המורים     | אגרואקולוגיה ∢ |
| 0    | 0    | 2    | 2    | 2    | 0    | 0    | 0    | 0    | 0    | 0   | כל המורים     | אזרחות א       |
| 5    | 5    | 4    | 4    | 4    | 4    | 4    | 4    | 4    | 4    | 4   | כל המורים     | • אנגלית       |
| 0    | 0    | 0    | 0    | 0    | 4    | 4    | 4    | 0    | 0    | 0   | חסון רוית     |                |
| 0    | 0    | 4    | 4    | 4    | 0    | 0    | 0    | 0    | 0    | 0   | ואןדהזנדה ענת |                |
| 5    | 5    | 4    | 4    | 4    | 0    | 0    | 0    | 4    | 4    | 4   | קלף קרן פמלה  |                |
| 5    | 5    | 0    | 0    | 0    | 4    | 4    | 4    | 8    | 8    | 8   | שטוך מישל     |                |
| 0    | 0    | 4    | 4    | 4    | 4    | 4    | 4    | 8    | 8    | 8   | זוהר קרין     |                |
| 0    | 0    | 4    | 4    | 4    | 4    | 4    | 4    | 0    | 0    | 0   | ונדרמיר יעל   |                |

מתנ"ה – מיועד לבתי ספר יסודיים.

בדוח זה תוכלו לבדוק כמה שעות שיבצתם עבור כל כיתה/שכבה מתוך ההמלצה של משרד החינוך. תוכלו לעמוד עם סמן העכבר על השורה של השעות המתוכננות (אלו ששיבצתם) ולראות כמה שעות שיבצתם עבור כל כיתה באותו המקצוע.

|                                 | מקצוע                      |        |       |       |       |       |       |  |
|---------------------------------|----------------------------|--------|-------|-------|-------|-------|-------|--|
|                                 | שכבת הגיל                  | א'     | ב'    | 'a    | ד'    | ה'    | 1     |  |
| אשכול                           | כמות שעות<br>מחייבות לשבוע | 29     | 29    | 31    | 31    | 32    | 32    |  |
|                                 | סה״כ                       | 32     | 32    | 33    | 33    | 35    | 35    |  |
|                                 | עברית                      | 11 - 9 | 9 - 7 | 9 - 7 | 8 - 6 | 8 - 6 | 7 - 5 |  |
|                                 | מתוכננות                   | 9 - 0  | 7     | 6     | 5     | 6     | 5     |  |
|                                 | אנגלית                     | -      |       | 2 - 0 | 5 - 3 | 5 - 3 | 5 - 3 |  |
|                                 | מתוכננות                   | 0      | 0     | 2     | 4     | 4     | 4     |  |
| מיומנויות הגוף                  | חינוך גופני                | 3 - 2  | 3 - 2 | 3 - 2 | 3 - 2 | 3 - 2 | 3 - 2 |  |
| •                               | מתוכננות                   | 2 - 0  | 2     | 2     | 2     | 2     | 2     |  |
|                                 | מתמטיקה                    | 7 - 5  | 7 - 5 | 7 - 5 | 7 - 5 | 7 - 5 | 7 - 5 |  |
|                                 | מתוכננות                   | 6 - 0  | 9     | 7     | 6     | 6     | 6     |  |
| מתמטיקה, טבע, מדע<br>וטכנולוגיה | מדע וטכנולוגיה             |        | - 8   | 13    |       | 4 - 2 | 4 - 2 |  |
|                                 | מתוכננות                   | 2 - 0  | 3     | 4     | 4     | 4     | 5     |  |
|                                 | סה״כ                       |        | - 11  | 13    |       | -     |       |  |
|                                 | חינוך                      | 2 - 1  | 2 - 1 | 2 - 1 | 1 - 1 | 1 - 1 | 1 - 1 |  |
|                                 | מתוכננות                   | 6 - 0  | 2     | 2     | 1     | 1     | 1     |  |
|                                 | כישורי חיים                | 1 - 1  | 1 - 1 | 1 - 1 | 2 - 1 | 2 - 1 | 2 - 1 |  |
| תרבות בית ספרית                 | מתוכננות                   | 1 - 0  | 1     | 1     | 1     | 1     | 2     |  |
|                                 | זה״ב                       | - 1    | 2     | -     |       | - 1   | 2 - 1 |  |
|                                 | מתוכננות                   | 1 - 0  | 0     | 0     | 0     | 0     | 0     |  |
|                                 | סה״כ                       | - 0    | 1     | -     |       | 0     |       |  |
|                                 |                            |        |       |       |       |       |       |  |

#### דוח מתנ״ה ע״פ מגזר יהודי ממלכתי

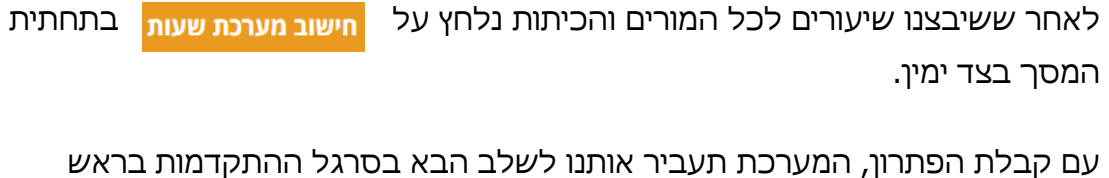

עם קבלת הפתרון, המערכת תעביר אותנו לשלב הבא בסרגל ההתקדמות בראש העמוד: "פתרונות אפשריים"

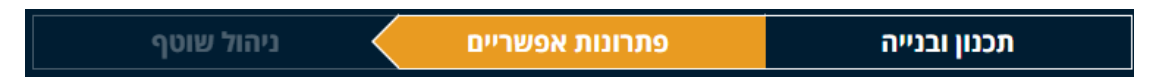

נוכל לעיין במערכת שנבנתה עבורנו בצד ימין של המסך תחת: היסטוריית טיוטות.

| •   | היסטורית טיוטות: 🎬 |
|-----|--------------------|
| ۰ 😭 | מערכת              |
| ▼ ☆ | 26.05.19           |
| 0   | טיוטה 1            |
| ▲ 公 | 19.11.18           |

שם נוכל לסמן מערכות מועדפות ולבדוק בסימן ה- 1 מהם האילוצים שלא כובדו, להחליט אם יש אילוצים שניתן להוריד בחשיבותם, לבטלם או לקבל את המערכת כפי שהיא.

במסך זה ניתן לבצע סינון לפי יום/כיתה/מורה/מקצוע על מנת לצפות במערכות מפורטות לפי אותו הפרמטר.

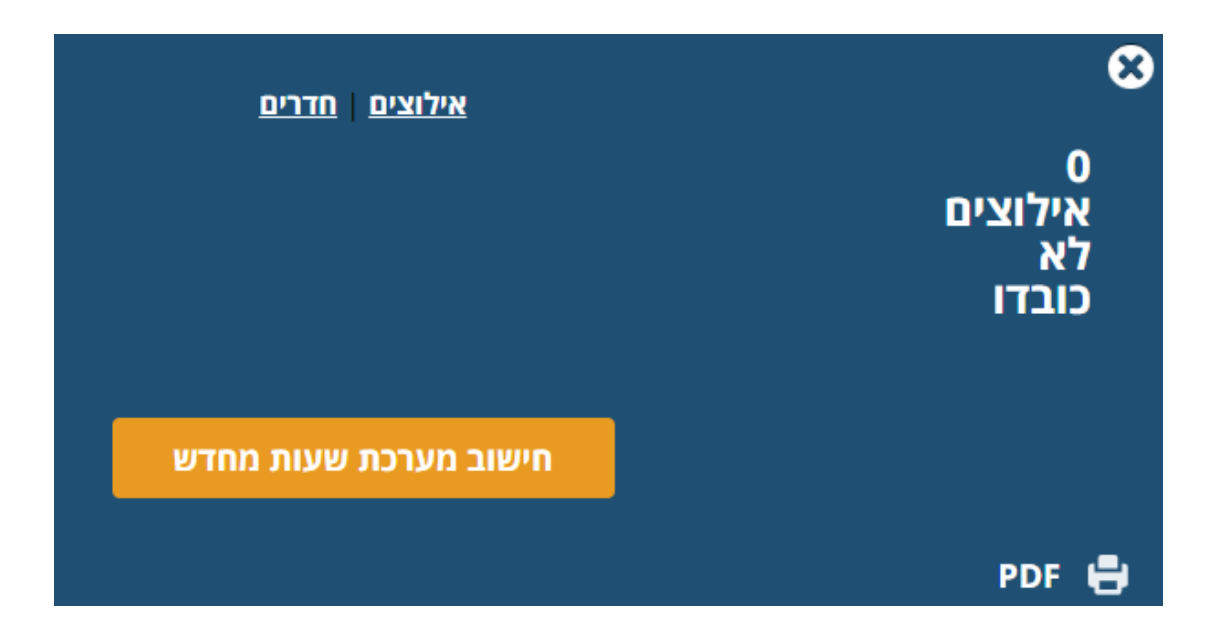

**החלפה בין שיעורים** - נעמוד עם העכבר על השיעור שנרצה להחליף ונלחץ על החלפה. המערכת תשקף לפנינו את השיעורים שאיתם ניתן לבצע החלפה לפי מקום פנוי ובהתחשב באילוצים שהוכתבו על ידכם.

השיעורים שניתן להחליף ביניהם יהיו פתוחים וצבועים בצבעי השכבה הרלוונטית, בעוד השיעורים שאיתם לא ניתן להחליף יהיו חסומים ומולבנים.

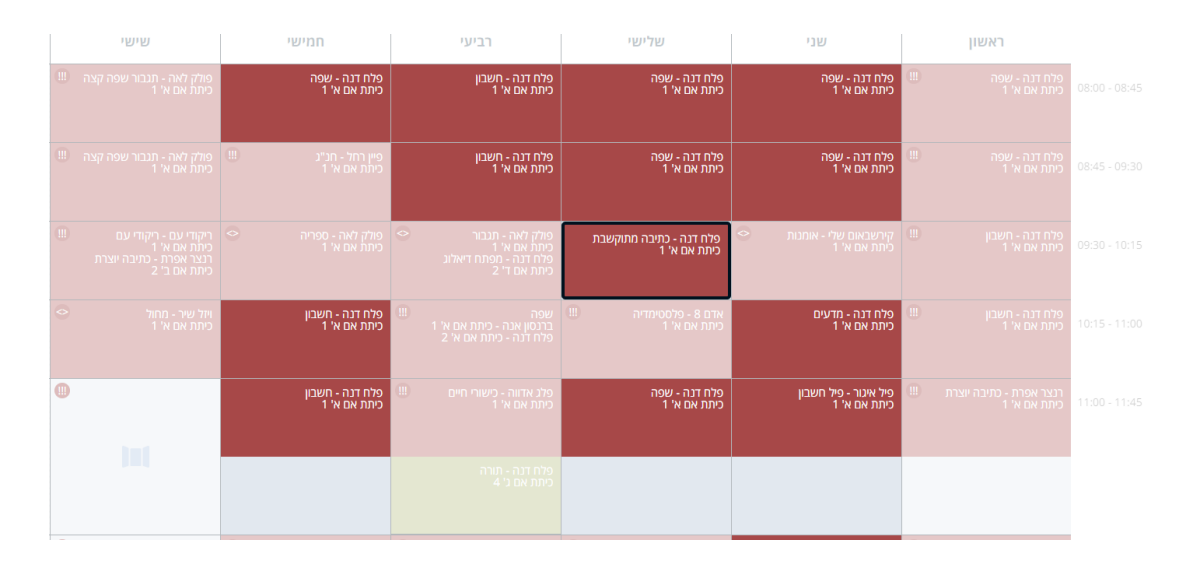

קיבוע שיעורים – אפשרות המופיעה רק לאחר חישוב מערכת שעות אחת לפחות. באפשרותנו לקבע שיעורים שיודעים מראש מתי עליהם להתקיים. נחזור למסך ונעמוד תכנון ובנייה עם העכבר על השעה שבה נרצה לקבע את השיעור.

נלחץ על סימון ה + וייפתח חלון שבו ניתן לבחור את השיעורים ששיבצנו. נקבל תוצאות רק לשיבוצים המתאימים לאילוצים שנקבעו. כלומר, לא יופיעו שיעורים שמתנגשים עם אילוצים שנקבעו קודם לכן.

בכל מלבן יופיע בעיגול מספר הפעמים שביקשנו לשבץ את אותו השיעור, כך שלאחר קיבוע אחד נוכל לדעת כמה עוד שעות נותרו לשבץ.

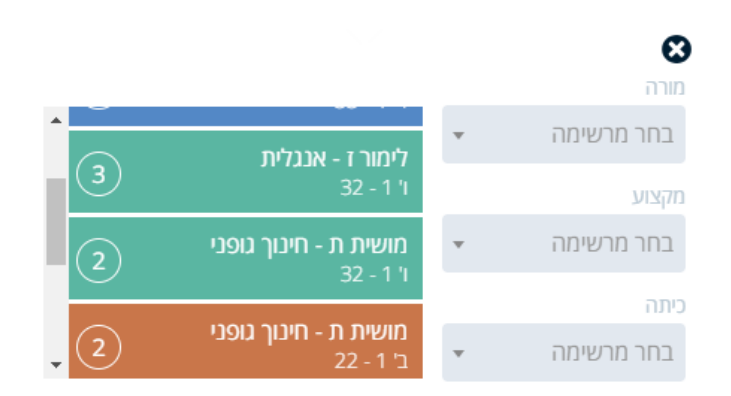

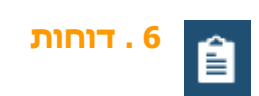

בעמוד זה יש באפשרותכם ליצור דוחות לפי כל הפרמטרים המופיעים כבר במערכת. תוכלו, כמובן, להדפיס את הדוחות ולייצא אותם לקובצי אקסל.

### דו"חות 🕴

#### הגדרות ומבנה

בחר את השדות שברצונך להציג בדו"ח. ניתן לארגן את המידע בקבוצות ע"י בחירה באפשרות "קבץ לפי" שבתיבה "סוג" עבור השדה הרלוונטי.

|            | * x        | שם משפחה | <b>* x</b> | שם פרטי | <b>▼ X</b> | מזהה   |
|------------|------------|----------|------------|---------|------------|--------|
| 0          | <b>* x</b> | רגיל     | <b>* x</b> | רגיל    | <b>* x</b> | רגיל   |
| הוסף עמודה |            | שם משפחה |            | שם פרטי |            | מזהה   |
|            | ×          | הצג? 🗹   | ×          | הצג? 💽  |            | הצג? 🗸 |

# 7. ניהול שוטף

לאחר חישוב מערכת השעות הסופית, בצד ימין של המסך יופיע תפריט פעולות, שם נוכל לבחור באפשרות הפוך למערכת שוטף.

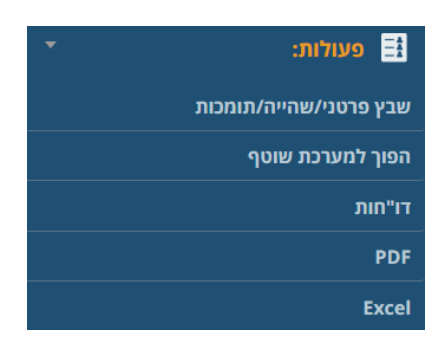

המערכת שבנינו תשוכפל נכון לשבוע הנוכחי שאנו נמצאים בו ונעבור בסרגל ההתקדמות למצב ניהול שוטף.

|               |                                                 | הול שוטף                                                | נ אפשריים ניי                                     | ה א פתרונות                   | תכנון ובניי                                           |                               |               |
|---------------|-------------------------------------------------|---------------------------------------------------------|---------------------------------------------------|-------------------------------|-------------------------------------------------------|-------------------------------|---------------|
|               |                                                 |                                                         | ע יולי 21                                         | 2019 >>>                      |                                                       |                               |               |
| 27 יול<br>שבת | 26 יול<br>שישי                                  | 25 יול<br>חמישי                                         | 24 יול<br>רביעי                                   | 23 יול<br>שלישי               | 22 יול<br>שני                                         | 21 יול<br>ראשון               |               |
|               | פולק לאה - תגבור שפה קצה<br>א' 1 א' 2 א' 3 א' 4 | פלח דנה - שפה<br>א' 1                                   | פאלק לאה - תגבור<br>פלח דנה - מפתח דיאלוג<br>א' 1 | נינה 10 - נינה<br>א' 1        | פלח דנה - מדעים<br>א' 1                               | קירשבאום שלי - אומנות<br>א' 1 | 08:00 - 08:45 |
|               | קירשבאום שלי - אוחנות<br>ב-1                    | פלג אדווה - כישורי חיים<br>א' 2                         | אדם 8 - פלסטימדיה<br>אי 2                         | פיל אינור - פיל חשבון<br>אי 2 | ברנסון אנה - חשבון<br>ארנסט אורנית - תגבור<br>א' 2    | ברנסון אנה - שפה<br>א' 2      |               |
|               | ברנסון אנה - חשבון<br>ב־2                       |                                                         | פלג אדווה - כישורי חיים<br>א' 3                   |                               | לוי דנה - מפתח דיאלוג<br>פאלק לאה - תנבור שפה<br>א' 3 | אדם 8 - פלסטימדיה<br>א' 3     |               |
|               | בורכוב ליסל - שפה<br>ני 1                       | אשרוביץ אורטל - חשבון<br>א' 4                           | אשרוביץ אורטל - חשבון<br>א' 4                     | ויזל שיר - מרזול<br>אי 4      | פיל אינור - פיל חשבון<br>אי 4-                        | פיין רחל - חנ"ג<br>א' 4       |               |
|               | לוי אנדראה - חשבון<br>ני 2                      | רנצר אפרת - מפתח דיאלוג<br>פולק לאה - תנבור שפה<br>ב' 1 | רנצר אפרת - שפה<br>ב׳ ו                           | רנצר אפרת - שפה<br>ב' 1       | רנצר אפרת - שפה<br>ב' 1                               | ברייסברס רחלי - חשבון<br>ב-1  |               |
|               | שולינג גרסל - שפה<br>ג' 3                       |                                                         | ברנסון אנה - חשבון<br>ב־2                         | נופרבר אליקה - שפה<br>ג' 3    | נגר סימה - שפה<br>ב' 2                                | נגר סימה - תורה<br>בי 2       |               |
|               | חביב ליעם - חשבון<br>נ'4                        |                                                         | נופרבר אליקה - שפה<br>ב־3                         | לוי אנדראה - מולדת<br>נ' 1    | נופרבר אליקה - שפה<br>בורכוב ליסל - פרסני<br>בי 3     | נופרבר אליקה - שפה<br>ב־3     |               |

כאן נוכל לצפות באילוצי המורה המשובץ ולבצע החלפה של המורה במקרה של היעדרות (חד פעמית/ממושכת). השינויים יישמרו רק לתאריכים הנבחרים ולא ישפיעו על המערכת הכוללת שנבנתה קודם לכן.

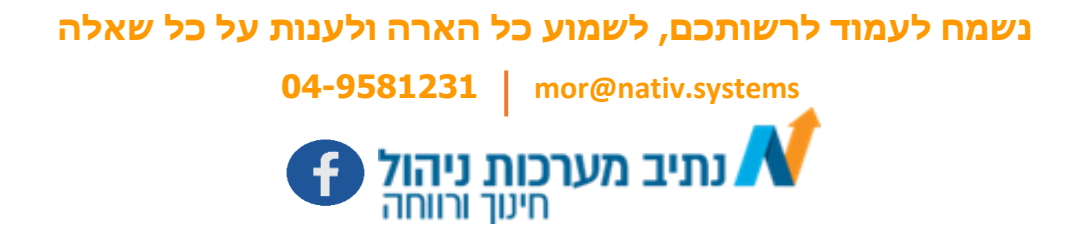